### **TP 3 DHCP**

TP RSD M1

Résponsables du module : Amraoui Asma et Bambrik Ilyas

# 1

## Table des matières

| - Configuration DHCP              | 3 |
|-----------------------------------|---|
| 1. Installation DHCP              |   |
| 2. Fichiers de configuration DHCP |   |
| II - Testez votre configuration   | 7 |

### **Configuration DHCP**

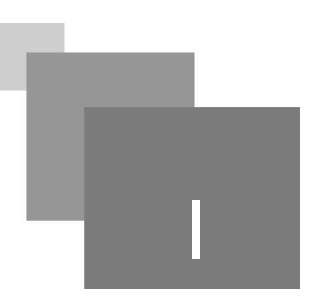

#### 1. Installation DHCP

 Afin d'installer le serveur DHCP (isc-dhcp-server) sur une machine (celui ci est déjà installé sur la machine virtuelle) exécutez la commande suivante : sudo apt install isc-dhcp-server

#### 2. Fichiers de configuration DHCP

La configuration du serveur DHCP se situe dans deux fichiers (*/etc/default/isc-dhcp-server* et */etc/dhcp /dhcpd.conf*)

- Avant de commencer, copiez les fichiers de configuration originaux de DHCP dans votre home
   (~) afin de les restaurer en cas d'erreur. Ainsi exécutez les commandes suivantes :
   *cp /etc/dhcp/dhcpd.conf ~/copiedhcpd.conf cp /etc/default/isc-dhcp-server ~/copieisc-dhcp-server.txt*
- Le serveur DHCP doit recevoir les requêtes client depuis le port 67 UDP. Il suffit d'ouvrir le port dans le pare-feu (UFW) avec la commande suivante: sudo ufw allow 67/udp
- La première étape de configuration de DHCP consiste à définir l'interface sur la quelle le serveur DHCP écoutera les requêtes client. Cette définition est faite au niveau du fichier /*etc* /*default/isc-dhcp-server*. Ouvrez celui-ci :

sudo gedit /etc/default/isc-dhcp-server

et changez la valeur de INTERFACES comme suite et sauvegardez *isc-dhcp-server*.

INTERFACES="eth0"

)

(pour écouter les requêtes dhcp de plusieurs interfaces il suffit d'ajouter les noms d'interfaces comme suite : INTERFACES="eth0 eth1 eth2" # pour écouter eth1 et eth2

- Maintenant, ouvrez /etc/dhcp/dhcpd.conf sudo gedit /etc/dhcp/dhcpd.conf&
- Dans le fichier /etc/dhcp/dhcpd.conf, les valeurs de default-lease-time (600) et max-lease-time (7200) définissent la durée du bail de l'adresse IP fournie par le serveur DHCP (en secondes): default-lease-time 600 ; par défaut le client dhcp sera attribué une adresse IP valide pour

600 secondes ;

*max-lease-time* 7200 ; si le client demande un bail pour une long durée, le serveur lui fournira une adresse pour 7200 secondes au maximum ;

Il est possible de définir une valeur *min-lease-time* afin que le client ne soit pas permis de demander un bail inférieur à une certaine durée ;

Les directives suivantes signifient :

*option domain-name "example.org"* : # signifie que le nom de domaine courant est "example. org"

# option domain-name-server ns1.example.org, ns2.example.org; # signifie que les serveurs DNS de ce domaine sont *ns1.example.org* et *ns2.example.org* ;

ß

#### Remarque : Déclaration globales

Les déclarations prétendantes sont communes pour touts les configurations des sous-réseaux (*subnet*) et peuvent être changées pour chaque sous-réseau par la suite.

#### Configuration de sous-réseaux

- Plusieurs serveur DHCP peuvent coexister dans le même sous-réseau. Afin de déclarer qu'un serveur DHCP est le serveur primaire, il suffit d'activer la directive *authorative* dans *dhcpd.conf* (enlever le # au début de la directive ou ajoutez *authorative*; si celle-ci n'existe pas)
- Pour chaque sous-réseau que le serveur DHCP gère (une interface est déclarée dans INTERFACES), la configuration des informations suppliés pour les clients est déclaré dans un bloque subnet (si plusieurs sous-réseaux sont gérés par le même serveur DHCP, plusieurs bloques subnet doivent être définies).
- Afin de créer une configuration pour le réseau connecté à eth0, récupérez l'adresse IP de cette interface (exécutez *ifconfig* depuis votre terminale). Dans l'exemple présenté ici, l'adresse IP de eth0 est 10.0.2.15 :

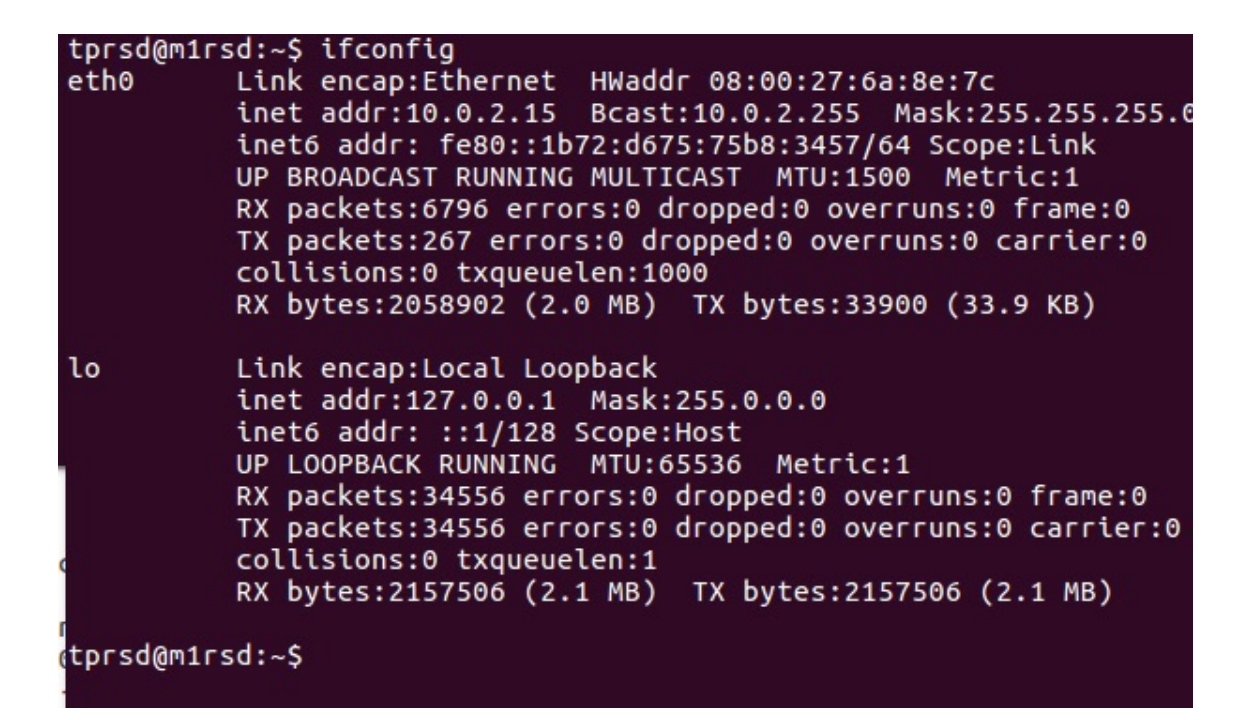

• Ainsi, ajoutez la configuration du bloque *subnet 10.0.2.0/24 dans dhcpd.conf* (si vous possédez une adresse réseau différente, vous devez configurer votre subnet selon celle-ci) :

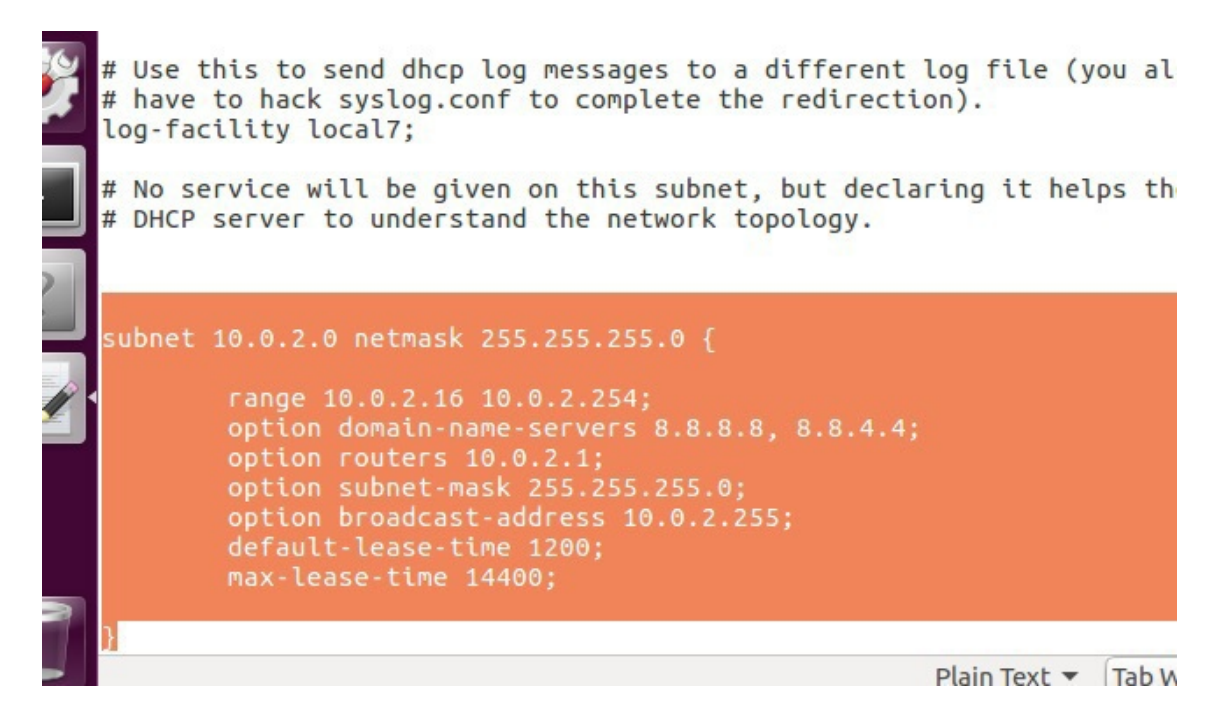

 Chaque ligne de la configuration est précédée par l'explication correspondante (commentaire après #)

Remarque : Chaque directive doit être terminée par ;

```
# define l'adresse route par defaut (gateway)
8
          option routers 10.0.2.1;
9
         # define le masque sous-reseau (/24)
         option subnet-mask 255.255.255.0;
         # define l'adresse de diffusion (broadcast)
         option broadcast-address 10.0.2.255;
         # change la default-lease-time globale de 600 a 1200sec
         default-lease-time 1200;
14
15
         # change la max-lease-time globale de 7200 a 14400sec
16
          max-lease-time 14400;
17 }
```

 La configuration du serveur DHCP précédente permet de distribuer des adresses IP (entre 10.0.2.16 et 10.0.2.254) aux clients dynamiquement. Il est aussi possible de déclarer des adresses IP fixes pour des adresses MAC définies ;

Le bloque *host* (dans le fichier *dhcpd.conf*) suivant attribue une adresse fixe à la machine possédant l'adresse MAC 48:51:b7:d4:c7:1d, l'adresse IP 10.0.2.200 (si un client possédant l'adresse MAC 48:51:b7:d4:c7:1d demande un bail DHCP, le serveur lui attribue l'adresse fixe 10.0.2.200 )

```
1 host ubuntu-node {
2    hardware ethernet 48:51:b7:d4:c7:1d;
3    fixed-address 10.0.2.200;
4  }
5
```

### Testez votre configuration

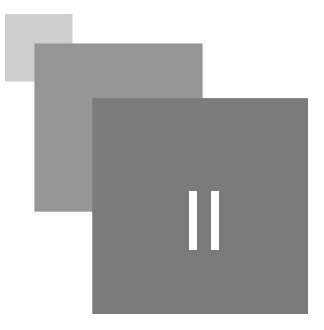

Initialement le serveur DHCP est inactif (état *Inactive* ou *Failed*). Pour vérifier ce-ci exécutez la commande suivante :

sudo systemctl status isc-dhcp-server.service

| tprsd@m1rsd:~\$ sudo systemctl status isc-dhcp-server.service                      |
|------------------------------------------------------------------------------------|
| isc-dhop-server service - ISC DHCP TPv4 server                                     |
| ese-diep-server servee - ise over investerer                                       |
| loaded (/tto/wstemd/system/isc-dhcp-server.service; enabled; vendor                |
| Active: inactive (dead) since = 2020-03-22 12:42:30 (ET: 175 and                   |
|                                                                                    |
| Pocs: man:dhcpd(8)                                                                 |
| Process: 2325 ExecStart=/bin/sb -ec CONFIG FILE=/etc/dbcp/dbcpd.conf:              |
|                                                                                    |
| Main PID: 2325 (Code=Killed, Signal=TERM)                                          |
| 이 같은 것 같은 것 같이 같이 같이 같이 같이 같이 같이 같이 같이 같이 같이 같이 같이                                 |
| 1 22 12:41:22 mladd com dhand[2225]; DUCDDISCOVED from 02:00:40:46:46:46:60 (DECK  |
| 22 12:41:23 MITSd.Com dicpd[2525]: DHCPDISCOVER TIOM 02:00:4C:41:41:50 (DESK       |
| .22 12:41:23 m1rsd.com dhcpd[2325]: DHCPOFFER on 10.0.2.16 to 02:00:4c:4f:4f:      |
| 1. 22 12:41:27 mirsd com dhend[2325]; DHEDDISCOVED from 02:00:46:46:46:46:50 (DESK |
| a) 22 12.41.27 MITSd.com dilepa[2323]. Dicebiscover from 02.00.40.41.41.50 (Desk   |
| :22 12:41:27 m1rsd.com dhcpd[2325]: DHCPOFFER on 10.0.2.16 to 02:00:4c:4f:4f رام   |
| 22 12.41.34 m1rsd com dbcpd[2325]. DHCPDISCOVER from @2.00.4c.4f.4f.50 (DESK       |
|                                                                                    |
| 22 12:41:34 mirsa.com ancpa[2325]: DHCPOFFER on 10.0.2.16 to 02:00:4c:4f:4f:       |
| 22 12:41:49 m1rsd.com dhcpd[2325]: DHCPDISCOVER from 02:00:4c:4f:4f:50 (DESK       |
|                                                                                    |
| 22 12:41:49 MILSG.COM GNCPG[2325]: DHCPOFFER ON 10.0.2.10 to 02:00:4c:41:41:41:    |
| رام 22 12:42:30 m1rsd.com systemd[1]: Stopping ISC DHCP IPv4 server                |
| 1, 22 12:42:30 m1rsd com systemd[1]: Stopped ISC DHCP TRV4 server                  |
| a) 22 12.42.50 Milist.com systematil. Stopped ise bler irve server.                |
| LINES 1-17/17 (END)                                                                |
|                                                                                    |

• Avant d'activer votre serveur DHCP, testez bien que les requêtes clients ne seront pas servies.

*Ces étapes (1, 2 et 3) s'appliquent seulement pour les processeurs de la machine virtuelle (les étudiants utilisant Ubuntu sans la machine virtuelle ne doivent pas suivre ces étapes )* 

1. Cliquez sur le bouton de configuration de votre machine virtuelle :

Testez votre configuration

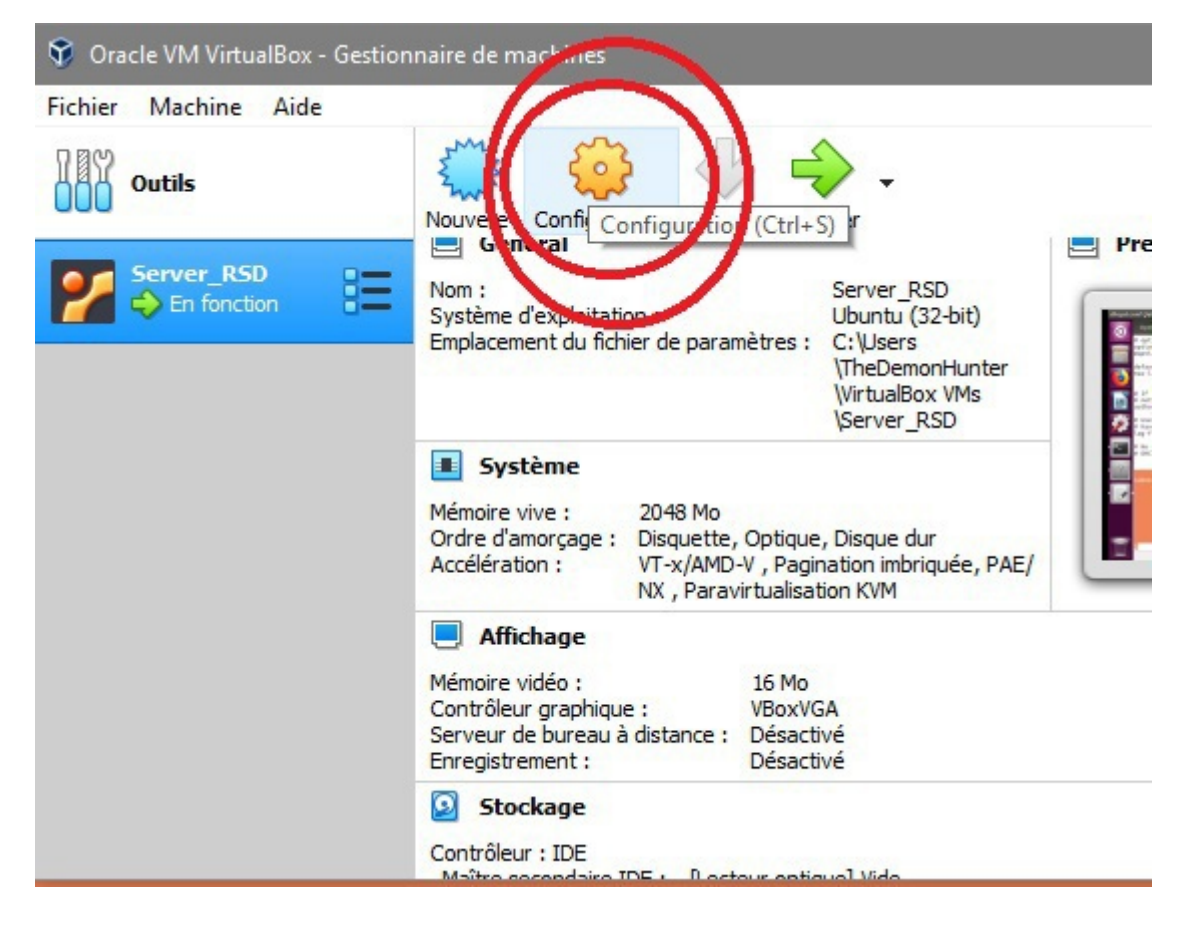

2. Cliquez ensuite sur Réseau (1) et puis sur "Redirection de ports" (2) :

| 🙁 Se              | rver_RSD - Paramètres  |                                          |                |                                                |                                               |     | ?   | ×    |
|-------------------|------------------------|------------------------------------------|----------------|------------------------------------------------|-----------------------------------------------|-----|-----|------|
|                   | Général                | Réseau                                   |                |                                                |                                               |     |     |      |
|                   | Système                | Interface 1                              | Interface 2    | Interface 3                                    | Interface 4                                   |     |     |      |
|                   | Affichage              | Activer l'in                             | terface réseau |                                                |                                               |     |     |      |
| $\mathbf{\Sigma}$ | Stockage               | Mode d'accès réseau : NAT 🔹              |                |                                                | _                                             |     |     |      |
|                   | Son 1                  |                                          | Nom :          |                                                |                                               |     |     | ~    |
| 6                 | Réseau<br>Ports séries | Type d'interface :<br>Mode Promiscuité : |                | Intel PRO/1000 MT Desktop (82540EM)<br>Refuser |                                               |     |     | Y    |
|                   |                        |                                          |                |                                                |                                               |     |     | ~    |
| Ø                 | USB                    | A                                        | dresse MAC :   | 0800276A8E7C                                   | 2                                             |     |     | G    |
|                   | Dossiers partagés      |                                          | 1              | Cable branche                                  |                                               |     |     |      |
|                   | Interface utilisateur  |                                          |                | Redirection de p                               | ffiche une fenêtre                            | - T |     |      |
|                   |                        |                                          |                | p                                              | our gérer les règles d<br>direction de ports. | de  |     |      |
|                   |                        |                                          |                |                                                |                                               | _   |     |      |
|                   |                        |                                          |                |                                                |                                               |     |     |      |
|                   | ]                      |                                          |                |                                                |                                               | ОК  | Ann | uler |

3. Cliquez ensuite sur le bouton ajouter (1), et puis ajoutez la règle montrée dans le rectangle (2) (Protocole=UDP, IP hote =0.0.0.0, Port hote =67, IP invité = 10.0.2.15 [mettez votre adresse], Port invité=67 ). Appliquez la configuration en appuyant sur *Ok* de la configuration NAT (3) et puis appuyez sur *Ok* pour appliquer la configuration (4) ;

| - Général   |         | Réseau           |          |           |           |         |       |   |  |
|-------------|---------|------------------|----------|-----------|-----------|---------|-------|---|--|
| Système [   | 🗗 Règle | s de redirection | de ports |           |           | ?       | ×     | 1 |  |
| Affichage   | Nom     | Protocole        | IP hôte  | Port hôte | IP invité | Port in | ité 📀 | - |  |
| Stockage    | Rule 1  | UDP              | 0.0.0.0  | 67        | 10.0.2.15 | 67      | ÷     |   |  |
| Son         |         |                  |          |           |           |         |       |   |  |
| Réseau      |         |                  |          |           |           |         |       |   |  |
| Ports série |         |                  |          |           |           |         |       |   |  |
| USB         |         |                  |          |           |           |         |       |   |  |
| Dossiers p  |         |                  |          |           |           |         |       |   |  |
| Interface ( |         |                  |          |           |           | 3       |       |   |  |
|             |         |                  |          |           |           |         | nular |   |  |
| L           |         |                  |          |           | UN        | An      | nuler |   |  |
|             |         |                  |          |           |           |         |       | 4 |  |

Les étapes prétendantes permettent de rediriger les paquets UDP transmis vers le port 67 de la machine physique vers le port 67 du port de la machine virtuelle (*ce concept sera expliqué avec plus de détailles dans le TP NAT*);

Dans le terminale de votre machine virtuelle, lancez wireshark (*celui-ci est déjà installé dans votre machine virtuelle, sinon vous devez l'installer si vous n'utilisez pas celle-ci*)
 sudo wireshark

Wireshark permet de visualiser les requêtes reçu depuis les interfaces

Après le lancement de wireshark, double-cliquez sur l'interface eth0.

| Apply a d | isplay filter <ctrl-></ctrl->                                                                 |
|-----------|-----------------------------------------------------------------------------------------------|
|           | Welcome to Wireshark                                                                          |
|           | Capture                                                                                       |
|           | using this filter: 📕 Enter a capture filter 🛓                                                 |
|           | eth0                                                                                          |
| 6         | Loopback: lo                                                                                  |
| -         | usbmon1                                                                                       |
|           | <ul> <li>Cisco remote capture: ciscodump</li> <li>Bandom packet generator: randpkt</li> </ul> |
|           | SSH remote capture: sshdump                                                                   |
| 2         | Breistener remote capture, udpddinp                                                           |

 Ajoutez le filtre suivant (1) et appuiez sur Entrer deux fois pour appliquer (les filtres wireshark permettent de visualiser seulement les paquets satisfaisant la contrainte du filtre, dans ce cas le filtre concerne les paquet DHCP boot de type 1 (request) ou (II) DHCP boot de type 2 (reponse) :

bootp.type==1 || bootp.type==2

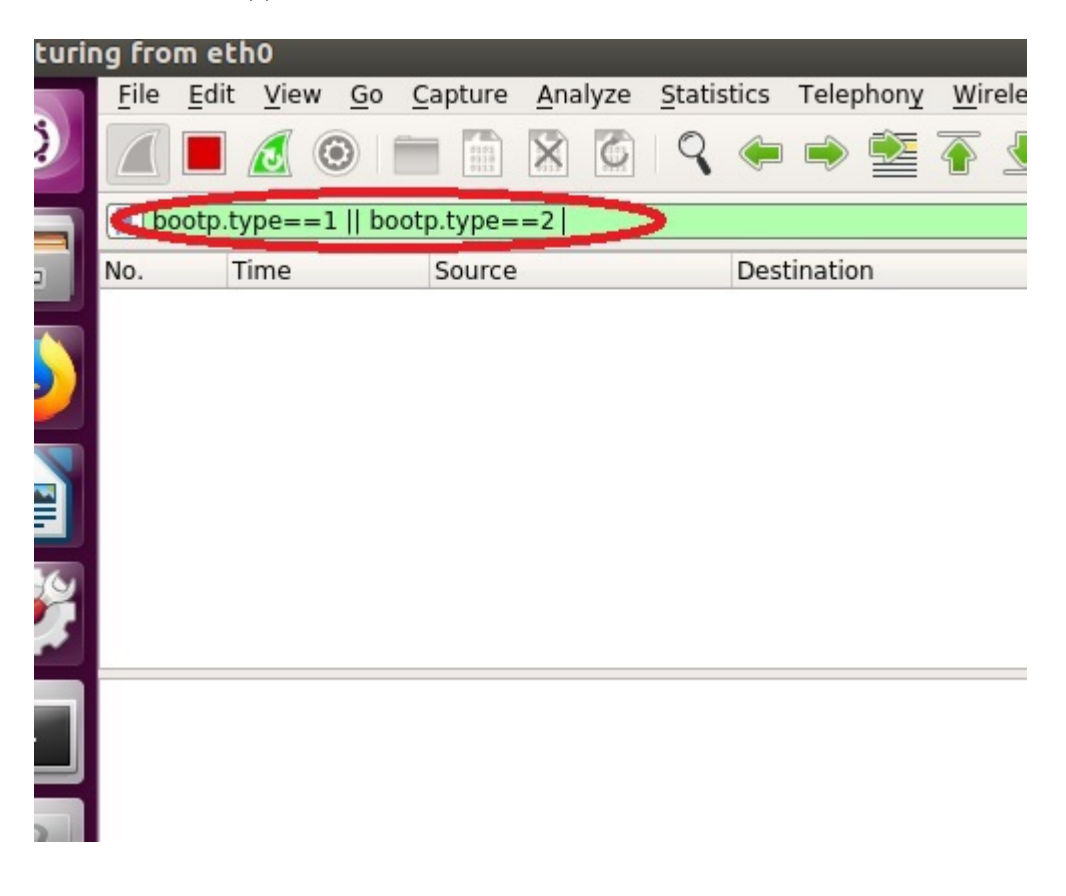

 Dans ce qui suit, le programme requeteDHCP.py et dhcpreq.txt sont téléchargeable depuis le lien Google Drive suivant :

https://drive.google.com/open?id=1U998YJ\_0fYx7aCgm\_J2HU\_T9So643S4G

 Afin d'envoyer une requête DHCP vers le serveur local, enregistrez le programme python 3 ( Listing 1 requeteDHCP.py) suivant dans un fichier requeteDHCP.py (téléchargez et installez python 3 64depuis le lien suivant : https://www.python.org/ftp/python/3.7.0/python-3.7.0amd64.exe ou a version 32 https://www.python.org/ftp/python/3.7.0/python-3.7.0.exe)

```
1 import socket
2 req=open("dhcpreq.txt","r")
3 contenu_requete=[]
4 for ligne in req:
5 ligne=ligne.replace(" ","")
6 ligne=ligne.strip()
7 for i in range(0,len(ligne),2):
8 contenu_requete+=[int("0x"+ligne[i:i+2:],0)]
9
10 sock = socket.socket(socket.AF_INET, socket.SOCK_DGRAM) # UDP
11 sock.sendto(bytes(contenu_requete), ("127.0.0.1", 67))
```

 Le fichier *dhcpreq.txt* (ce fichier contient le contenu d'une requête DHCP encodé en Hexa décimale) doit être situé dans le même répertoire que le programme python et doit contenir le texte suivant :

```
1 01 01 06 00 6a b3 e7 e3 00 00 80 00 00 00 00 00
140000000000000000000000000000000000
15 00 00 00 00 00 00 00 00 00 00 00 00 63 82 53 63
16 35 01 03 3d 07 01 f4 ec 38 94 95 ec 32 04 c0 a8
17 01 04 0c 0f 44 45 53 4b 54 4f 50 2d 34 4f 4e 52
18 49 55 47 51 12 00 00 00 44 45 53 4b 54 4f 50 2d
1934 4f 4e 52 49 55 47 3c 08 4d 53 46 54 20 35 2e
20 30 37 0e 01 03 06 0f 1f 21 2b 2c 2e 2f 77 79 f9
21 fc ff
```

• Exécutez le programme (*Listing 1* requeteDHCP.py) en tapant F5 depuis IDLE Python GUI ou bien double clique sur le programme .py ;

Testez votre configuration

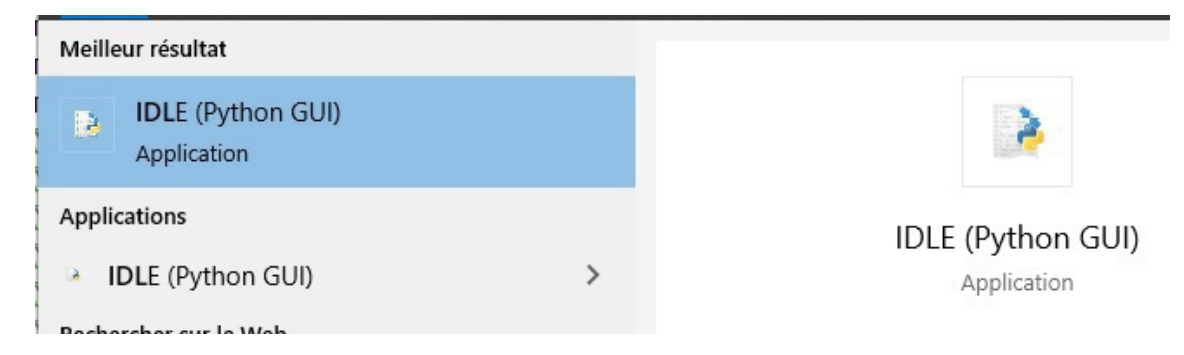

Vous pouvez ouvrir le le programme requeteDHCP.py avec IDLE (*Control+O*) et l'exécuter (*Run -> Run Module* out bien *F5*) ;

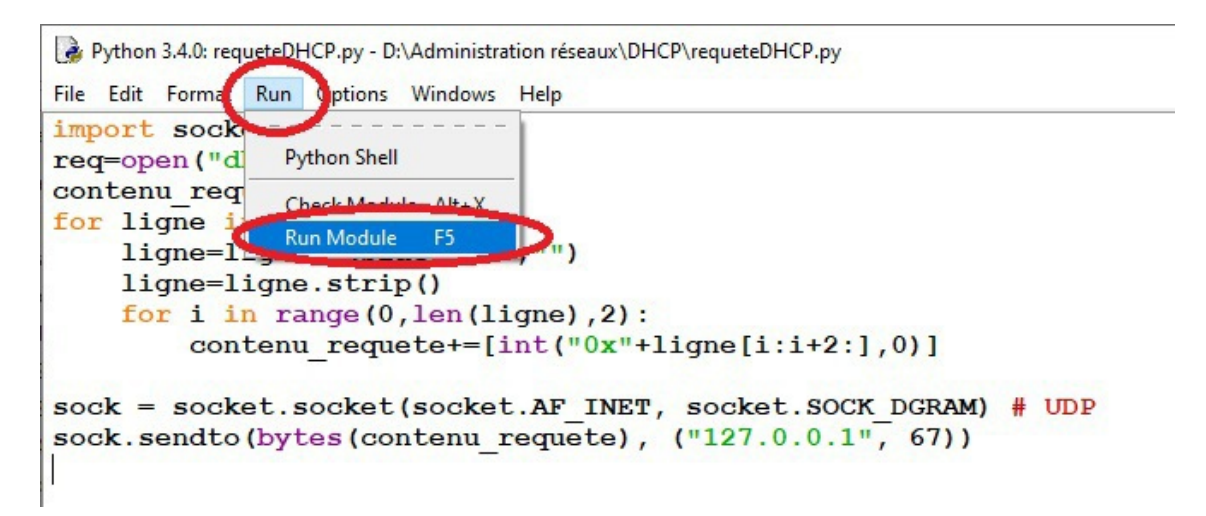

 Vérifier le résultat à partir de wireshark de la machine virtuelle (la requête DHCP doit apparaître alors que le serveur répond par ICMP Destination Unreachable - Port Unreachable qui signifie que DHCP ne fonctionne pas actuellement)

|     |                                |          |           | •• • * * *  |          |                                                |  |  |  |  |
|-----|--------------------------------|----------|-----------|-------------|----------|------------------------------------------------|--|--|--|--|
|     | bootp.type==1    bootp.type==2 |          |           |             |          |                                                |  |  |  |  |
| lo. | Time                           | e        | Source    | Destination | Protocol | Length Info                                    |  |  |  |  |
| -   | 1 0.0                          | 00000000 | 10.0.2.2  | 10.0.2.15   | DHCP     | 364 DHCP Request - Transaction ID 0x6ab3e7e3   |  |  |  |  |
| -   | 2 0.0                          | 00071183 | 10.0.2.15 | 10.0.2.2    | ICMP     | 392 Destination unreachable (Port unreachable) |  |  |  |  |

- Afin d'activer DHCP exécutez les commandes suivantes sudo systemct1 enable isc-dhcp-server.service sudo systemct1 restart isc-dhcp-server.service
- Vérifiez ensuite le service DHCP est fonctionnel maintenant : sudo systemct1 status isc-dhcp-server.service

```
TX packets:572 errors:0 dropped:0 overruns:0 carrier:0
           collisions:0 txqueuelen:1
           RX bytes:43987 (43.9 KB) TX bytes:43987 (43.9 KB)
tprsd@m1rsd:~$ sudo systemctl status isc-dhcp-server.service
 isc-dhcp-server.service - ISC DHCP IPv4 server
   Loaded: loaded (/lib/systemd/system/isc-dhcp-server.service; enabled; vendor
Active: active (running) since 	accessfull conditions 2020-03-22 11:43:27 CET; 15s ago
     Docs: man:dhcpd(8)
Main PID: 2325 (dhcpd)
   CGroup: /system.slice/isc-dhcp-server.service
              -2325 dhcpd -user dhcpd -group dhcpd -f -4 -pf /run/dhcp-server/dhcp
   22 11:43:27 m1rsd.com dhcpd[2325]: For info, please visit https://www.isc.or
    22 11:43:27 m1rsd.com sh[2325]: Wrote 0 leases to leases file.
    22 11:43:27 m1rsd.com dhcpd[2325]: Wrote 0 leases to leases file.
22 11:43:27 m1rsd.com dhcpd[2325]: Listening on LPF/eth0/08:00:27:6a:8e:7c/
    22 11:43:27 m1rsd.com sh[2325]: Listening on LPF/eth0/08:00:27:6a:8e:7c/10.0
    22 11:43:27 m1rsd.com sh[2325]: Sending on
                                                         LPF/eth0/08:00:27:6a:8e:7c/10.0
    22 11:43:27 m1rsd.com sh[2325]: Sending on
                                                         Socket/fallback/fallback-net
    22 11:43:27 m1rsd.com dhcpd[2325]: Sending on
22 11:43:27 m1rsd.com dhcpd[2325]: Sending on
                                                             LPF/eth0/08:00:27:6a:8e:7c/1
                                                             Socket/fallback/fallback-net
       11:43:27 m1rsd.com dhcpd[2325]: Server starting service.
    22
lines 1-18/18 (END)
```

• Afin de vérifier que le serveur répond aux requêtes, redémarrez la capture wireshark à partir du bouton vert (1) et puis cliquez sur *Continue without saving* (2) :

| <u>F</u> ile | Edit View Go        | <u>Capture Analyze Statis</u> | stics Telephon <u>y W</u> irele | ss <u>T</u> ools <u>H</u> | <u>-</u> elp                        |
|--------------|---------------------|-------------------------------|---------------------------------|---------------------------|-------------------------------------|
|              | <b>E 🔬 )</b> în     |                               | ۵ کې کې د                       |                           |                                     |
| bo           | otp.type==1    boot | tp.type==2                    |                                 |                           |                                     |
| No.          | Time                | Source                        | Destination                     | Protocol Le               | ngtr Info                           |
| E I          | 1 0.000000000       | 10.0.2.2                      | 10.0.2.15                       | DHCP                      | 342 DHCP Discover - Transaction ID  |
| L,           | 2 0.000066400       | 10.0.2.15                     | 10.0.2.2                        | ICMP                      | 370 Destination unreachable (Port u |
|              | 3 3.060187557       | 10.0.2.2                      | 10.0.2.15                       | DHCP                      | 364 DHCP Request - Transaction ID   |
|              | 4 3.060228310       | 10.0.2.15                     | 10.0.2.2                        | ICMP                      | 392 Destination unreachable (Port u |

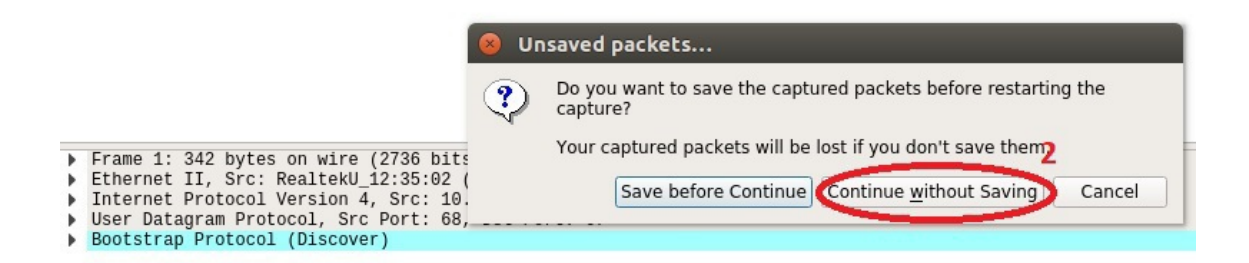

- Maintenant, exécutez à nouveau le programme Listing 1 requeteDHCP.py ;
- En plus de la requête DHCP reçu par le serveur, maintenant le serveur répond avec un réponse DHCP Nak;

| bootp.type==1    bootp.type==2 |               |           |                    |          |                                              |  |  |
|--------------------------------|---------------|-----------|--------------------|----------|----------------------------------------------|--|--|
| lo.                            | Time          | Source    | Destination        | Protocol | Length Info                                  |  |  |
|                                | 1 0.000000000 | 10.0.2.2  | 10.0.2.15          | DHCP     | 364 DHCP Request - Transaction ID 0x6ab3e7e3 |  |  |
|                                | 2 0.000258169 | 10.0.2.15 | 255, 255, 255, 255 | DHCP     | 342 DHCP NAK - Transaction ID 0x6ab3e7e3     |  |  |